# IT Services Procedure or User Guide

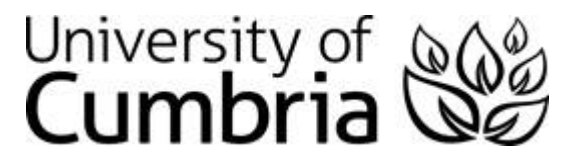

## Technology Development

| Title:            | Connecting to Azure / Windows Virtual Desktop |
|-------------------|-----------------------------------------------|
| Service Category: |                                               |
| Number:           | TDV102                                        |
| Date Authorised:  | 9 <sup>th</sup> October 2023                  |
| Review Date:      | TBC                                           |
| Team:             | Technology Development                        |

## Scope (Optional):

## Procedure:

1. Either click on the following link <u>http://remoteaccess.cumbria.ac.uk</u> or enter the URL into your web browser of choice. The system is compatible with most common HTML 5 capable browsers, see <u>Microsoft documentation</u>.

2. When prompted to sign in, enter your university email address, then click 'Next'.

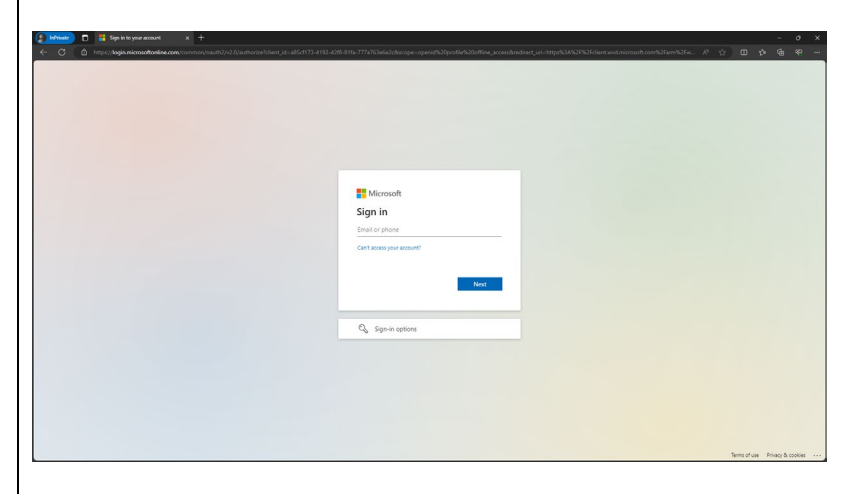

2. Enter your password, click 'Sign in'

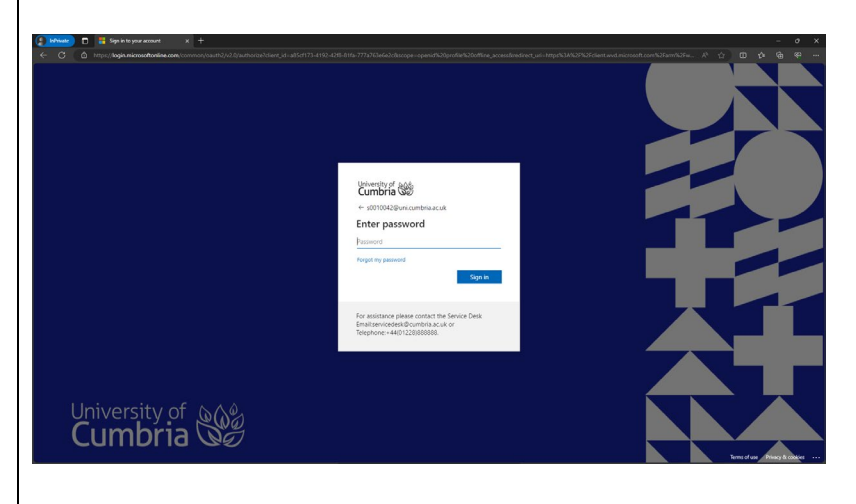

3. If accessing from off campus as you most likely will be, you will be required to use MFA (Multi Factor Authentication) so approve the sign in request. This may vary if you have configured the Authenticator app (our preferred method) or have opted to receive an SMS code.

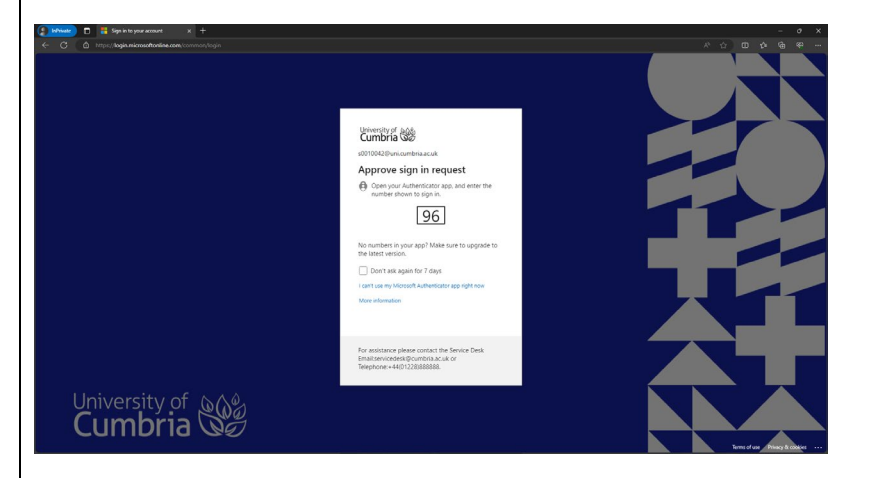

4. Click on 'Student Remote Desktop' under 'University of Cumbria - Students' to start the remote desktop session.

| New Client 💽 | 2   | 0            | ?                                                                                                    | D                   |
|--------------|-----|--------------|----------------------------------------------------------------------------------------------------|---------------------|
|              |     |              |                                                                                                    |                     |
|              |     | :            | :   =                                                                                                    |                     |
|              |     |              |                                                                                                    |                     |
|              |     |              |                                                                                                    |                     |
|              |     |              |                                                                                                    |                     |
|              |     |              |                                                                                                    |                     |
|              |     |              |                                                                                                    |                     |
|              | A 1 | New Client 💽 | A the Cline D A the Cline D A | Now Class C 2 0 0 1 |

5. You are then prompted to confirm if you want your local clipboard, printer or file transfer available in the remote desktop session. By default, they are ticked so you can untick if required and then click 'Allow'.

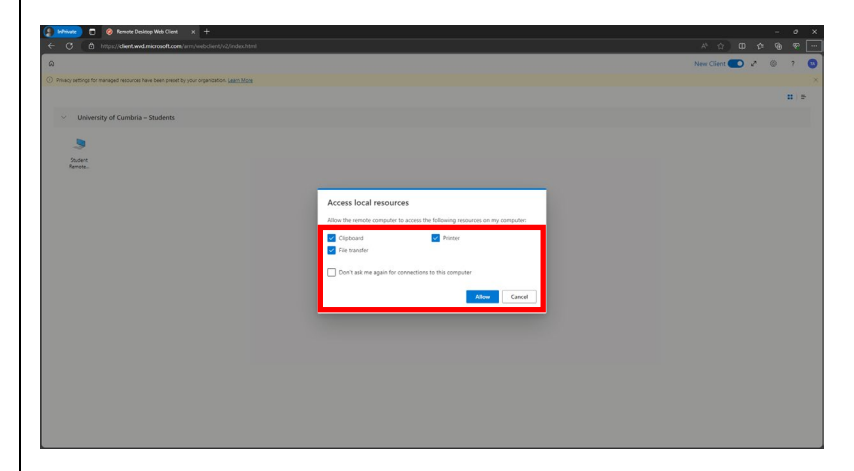

6. You will then see the following dialog appear.

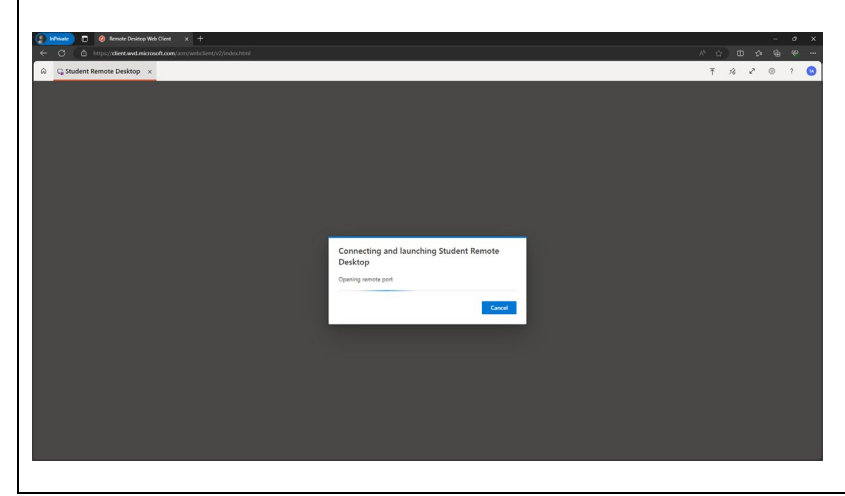

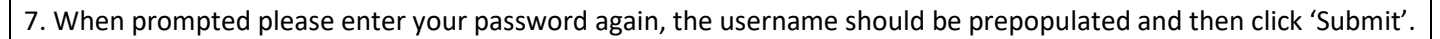

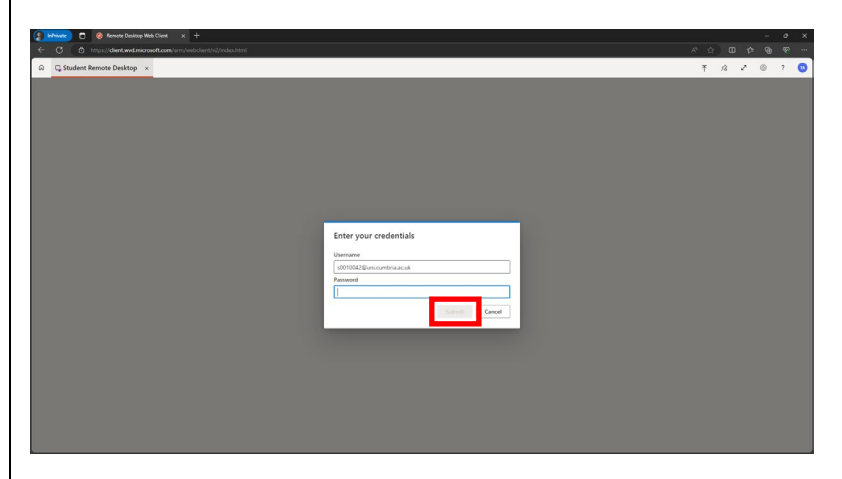

8. You will then be signed into the remote desktop session host.

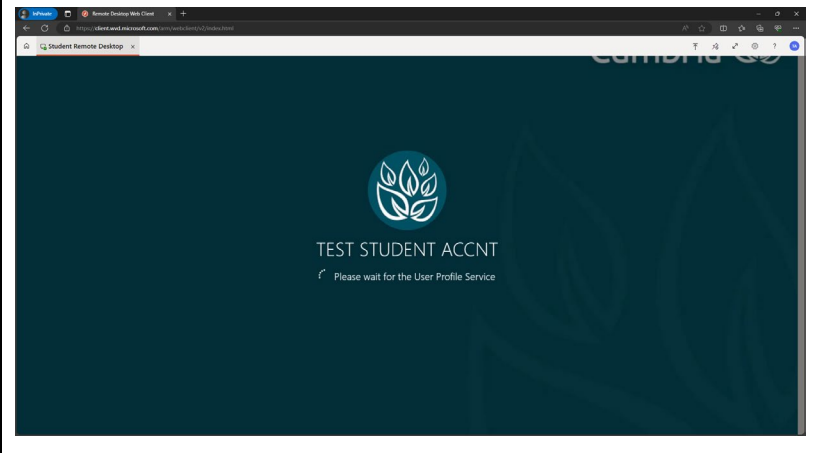

9. A Windows 10 desktop will appear, at this point you have successfully logged into the remote desktop service.

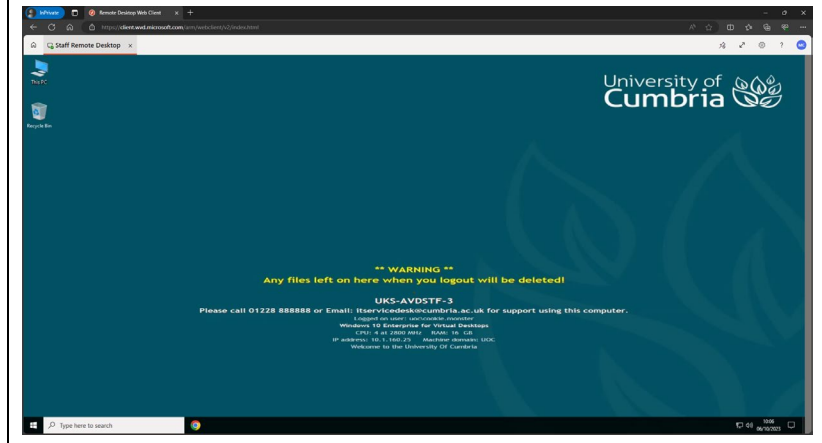

You can make the remote desktop full screen by clicking here;

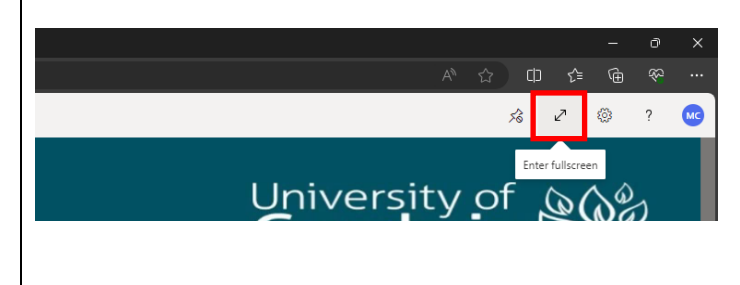

Applications can be accessed just like using one of the desktops or laptops on campus.

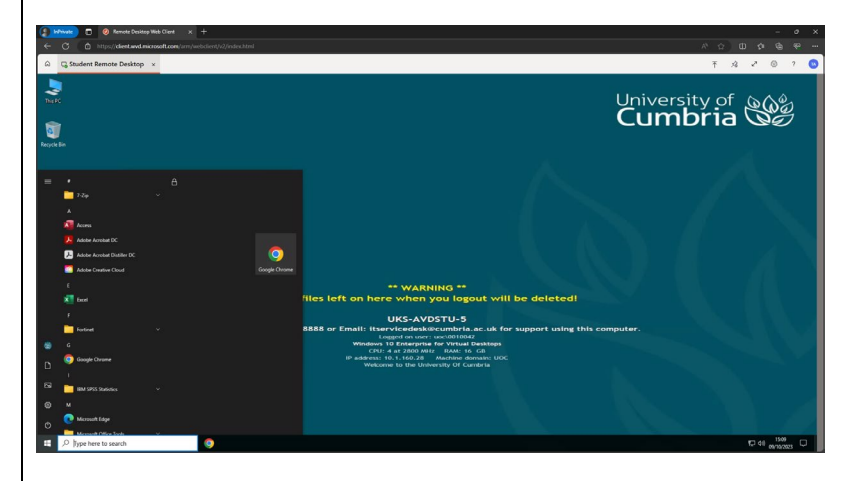

#### Note:

This service uses mandatory user profiles, this means anything you save on the computer will not be saved / kept when you log off or a disconnected session times out. Please ensure anything you want is uploaded to your OneDrive or any alternative cloud storage solutions you may use.

10. When you have finished select 'Sign out' as you normally would on campus.

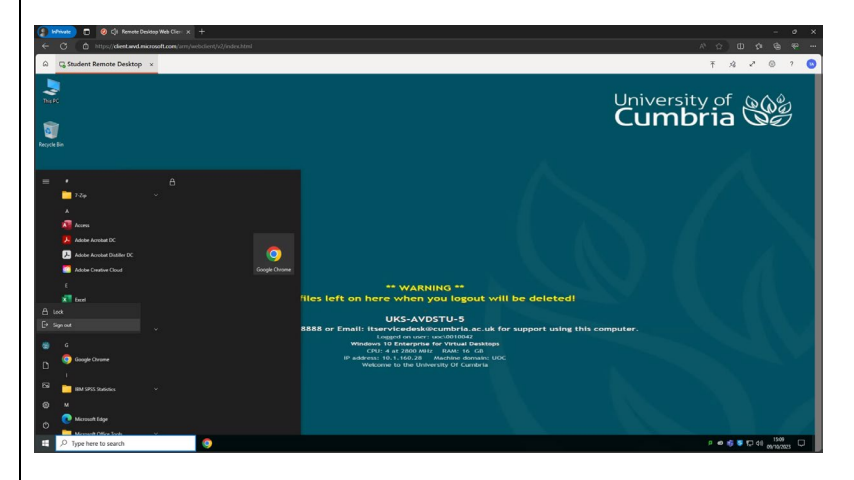

11. Then either close the browser window or select 'Sign Out' after clicking in the top right on your name.

| C 0 http://dert.wdmicrosoft.com/sm/webclent/v2/index.html                                       | ~ ~ <b>~ ~</b> • • •                     |
|-------------------------------------------------------------------------------------------------|------------------------------------------|
| 2                                                                                               | New Client 🌕 🖉 🍈 ? 🕓                     |
| Privacy settings for managed resources have been preset by your organization. <u>Learn More</u> | Syn for                                  |
|                                                                                                 | TEST STUDEN                              |
| <ul> <li>University of Cumbria – Students</li> </ul>                                            | IA p010542@unicombrisascuk<br>My Account |
|                                                                                                 |                                          |
| 5                                                                                               |                                          |
|                                                                                                 |                                          |
| Student                                                                                         |                                          |
| Souland<br>Remote.                                                                              |                                          |
| Dubet<br>Renets                                                                                 |                                          |
| Suint<br>Rennt-                                                                                 |                                          |
| Salet<br>Rents.                                                                                 |                                          |
| Salet<br>Renn.                                                                                  |                                          |
| Salet<br>Sanna                                                                                  |                                          |

| Author         | Version Number | Reason for Change | Effective From               |
|----------------|----------------|-------------------|------------------------------|
| Martyn Burgess | 0.1            | Initial Draft     | 14 <sup>th</sup> April 2020  |
| Martyn Burgess | 0.2            | Updated for AVD   | 9 <sup>th</sup> October 2023 |